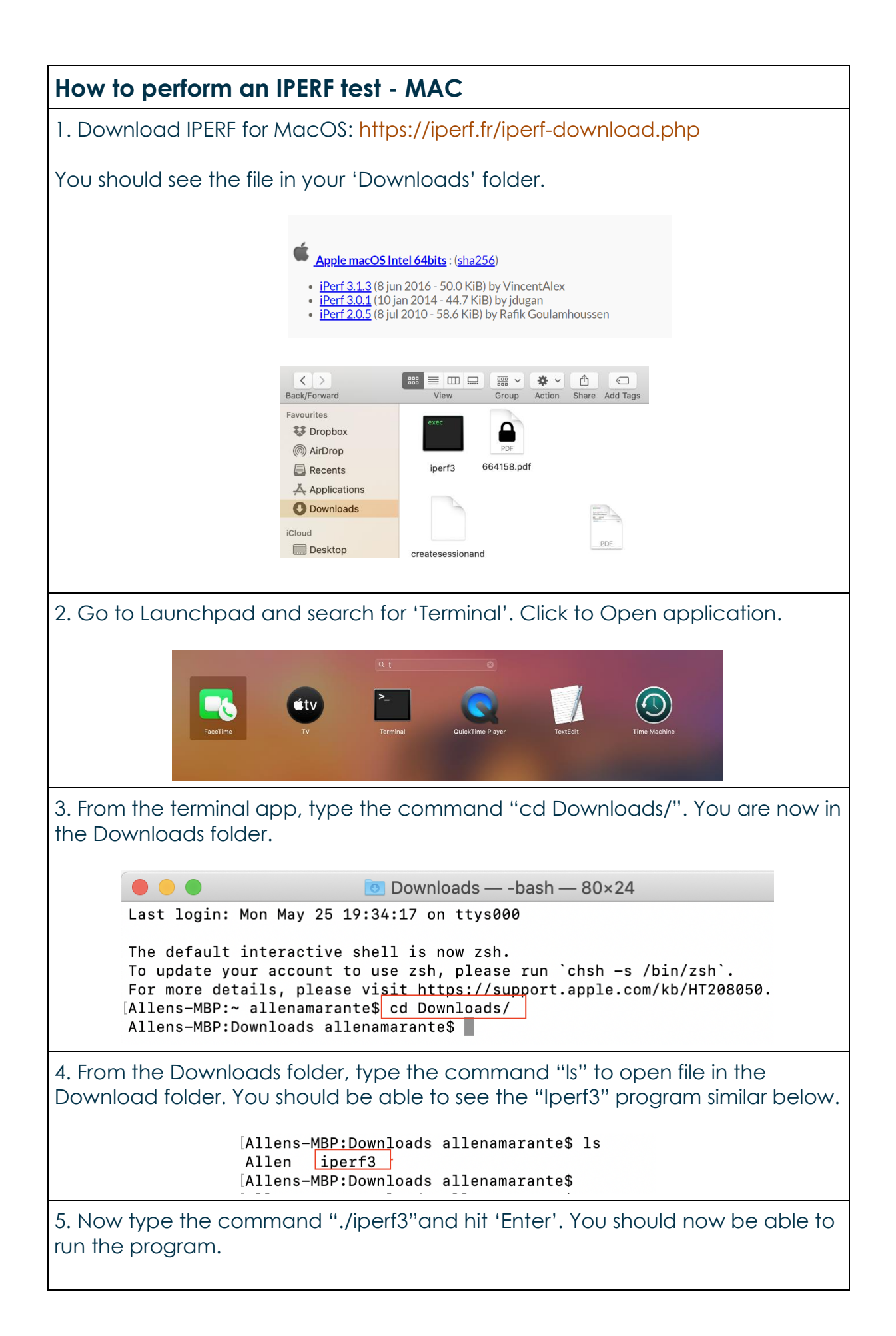

| f this doesn't work and your Mac reports an error message saying "Canno<br>be opened because developer cannot be verified"                                                                                                    | ot |
|----------------------------------------------------------------------------------------------------|----|
| You will need to change the setting on your Mac:<br>Go to System Preference > Security & Privacy > General<br>"Enable any blocked app from Allow apps download pane at the bottom c<br>"he window.                                                                                                    | of |
| Once done, you should now be able to run the command ./iperf3                                                                                                    |    |
| Allens-MBP:Downloads allenamarante\$ ./iperf3<br>iperf3: parameter error - must either be a client (-c) or server (-s)                                                                                                    |    |
| Usage: iperf [-s -c host] [options]<br>iperf [-h help] [-v version]                                                                                                    |    |
| <pre>Server or Client:</pre>                                                                                                    |    |
| Report bugs to: https://github.com/esnet/iperf<br>Allens-MBP:Downloads allenamarante\$                                                                                                    |    |
| Security & Privacy Q. Search                                                                                                    |    |
| General FileVault Firewall Privacy   A login password has been set for this user Change Password   Image: Change Password 6 minutes Image: Change Password   Image: Change Password 6 minutes Image: Change Password   Image: Change Password 6 minutes Image: Change Password   Image: Change Password 6 minutes Image: Change Password   Image: Change Password 5 minutes Image: Change Password   Image: Change Password 5 minutes Image: Change Password   Image: Change Password 5 minutes Image: Change Password   Image: Change Password 5 minutes Image: Change Password   Image: Change Password 5 minutes Image: Change Password   Image: Change Password 5 minutes Image: Change Password   Image: Change Password 5 minutes Image: Change Password   Image: Change Password 5 minutes Image: Change Password   Image: Change Password 5 minutes Image: Change Password   Image: Change Password 5 minutes Image: Change Password   Image: Change Password 5 minutes Imag |    |
| Allow apps downloaded from:<br>App Store<br>App Store and identified developers                                                                                                    |    |
| Click the lock to make changes. Advanced                                                                                                    |    |

./iperf3 -c 45.64.51.193 -u -R -b 500M ./iperf3 -c 45.64.51.193 -u -R -b 1000M ./iperf3 -c 45.64.51.193 -b 1000M -P 20 -R ./iperf3 -c 45.64.51.193 -u -R -b 500M ./iperf3 -c 45.64.51.193 -b 1000M -P 20

Download Testing:

**500 Mbps \*UDP\* Download**: Server sends at a rate of 500 Mbps UDP, client receives UDP:

iperf3.exe -c 45.64.51.193 -u -R -b 500M

**1 Gbps \*UDP\* Download**: Server sends at a rate of 1 Gbps UDP, client receives UDP:

iperf3.exe -c 45.64.51.193 -u -R -b 1000M

**1 Gbps \*TCP\* Download**: Server sends at a rate of 1 Gbps TCP, client receives TCP:

iperf3.exe -c 45.64.51.193 -b 1000M -P 20 -R

Upload Testing:

**500 Mbps \*UDP\* Upload**: Server sends at a rate of 500 Mbps UDP, client receives UDP:

iperf3.exe -c 45.64.51.193 -u -R -b 500M

**500 Mbps \*TCP\***: Client sends TCP at undefined Mbps rate, server receives TCP - (extra load due to TCP, which guarantees delivery of data and also guarantees that packets will be delivered in the same order in which they were sent.):

iperf3.exe -c 45.64.51.193 -b 1000M -P 20

An example of an iperf result:

ID] IntervalTransferBandwidthJitterLost/Total Datagrams4]0.00-10.00sec120 MBytes100 Mbits/sec0.766 ms35/15333 (0.23%)4]Sent 15333 datagrams

iperf Done.

In the above example you will see that in this case an 100Mb iperf test was able to transfer 120 MBytes at a **speed of 100 Mbits per second**.